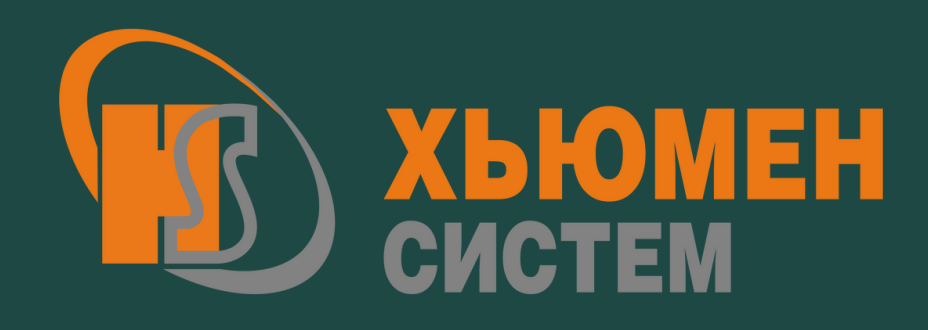

# МОБИЛЬНОЕ ПРИЛОЖЕНИЕ

Инвентаризация ОС/МБП для Моя бухгалтерия 8

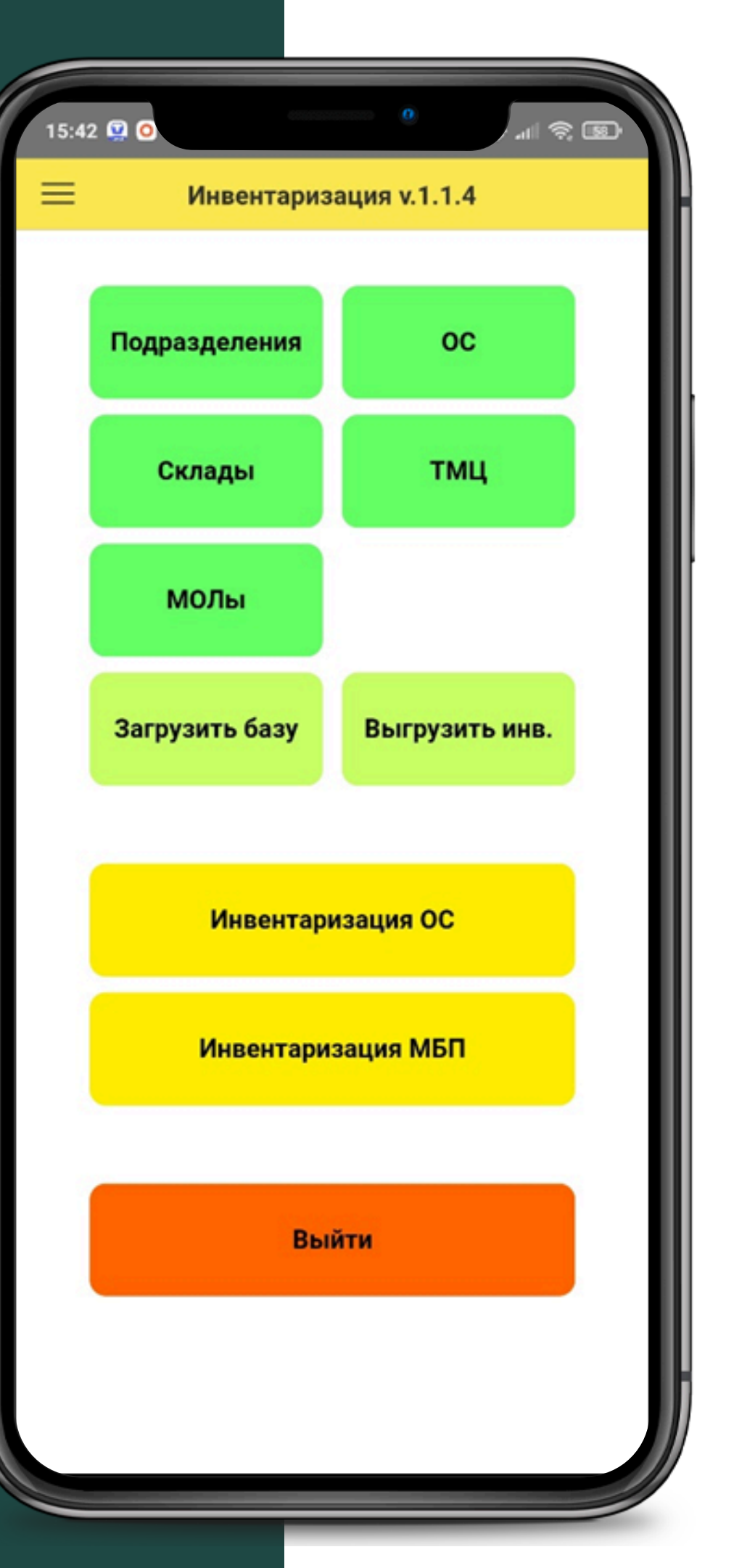

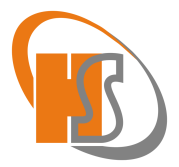

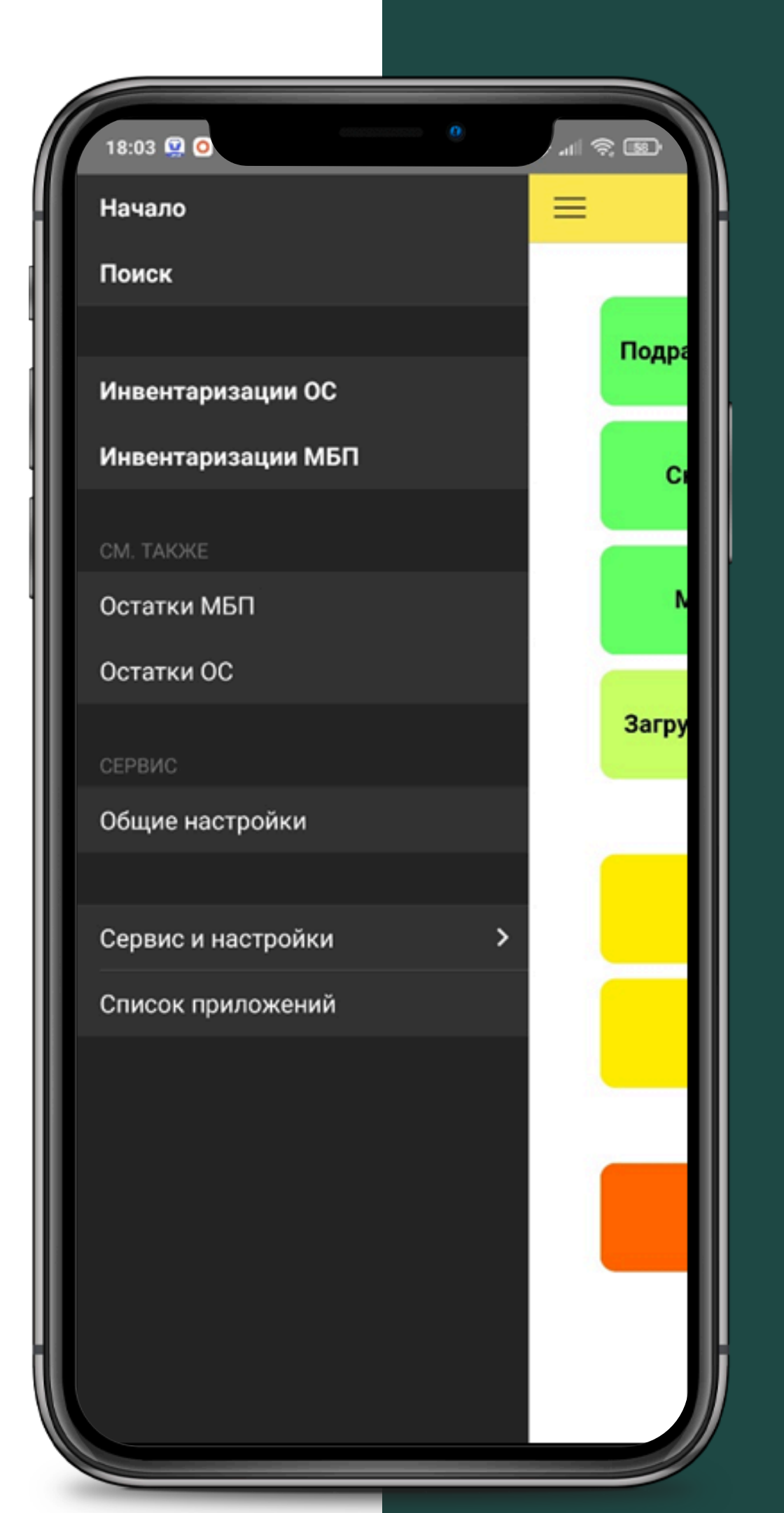

### **РАБОЧИЙ СТОЛ** (СТАРТОВАЯ СТРАНИЦА) МОБИЛЬНОГО ПРИЛОЖЕНИЯ.

На нем можно открыть и посмотреть справочники, выполнить запросы к сервису МБ8 для получения остатков или выгрузки инвентаризаций, перейти к самим инвентаризациям или открыть дополнительное меню для перехода к настройкам приложения и остаткам.

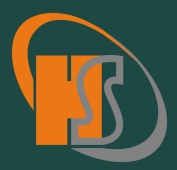

## ОБЩИЕ НАСТРОЙКИ -КОНСТАНТЫ

- В них указываются данные для подключения к сервису МБ8, требуется ли учет ОС по местонахождениям, а так же как будет производиться сканирование QR-кода.
- Если приложение установлено на смартфон, то требуется включить сканирование камерой.
- Если приложение установлено на ТСД, то сканировать можно как камерой (если она есть у ТСД), так и лазерным лучом.

| 15:43          |
|----------------|
| <              |
| Адрес<br>серве |
| Имя<br>базы    |
| Логин          |
| Парол          |
| Учет (         |
| Скани          |
|                |
|                |

| <b>Q</b>              | 0,6 KБ/c 🚸 📶 🧙 🌆 |
|-----------------------|------------------|
| Общие настрой         | йки Готово       |
| c 192.168.1.107<br>pa |                  |
| MB8                   |                  |
| ł                     |                  |
| ٦Ь                    |                  |
| ОС по местонахождения | м                |
| ирование камерой      |                  |
|                       |                  |
|                       |                  |
|                       |                  |

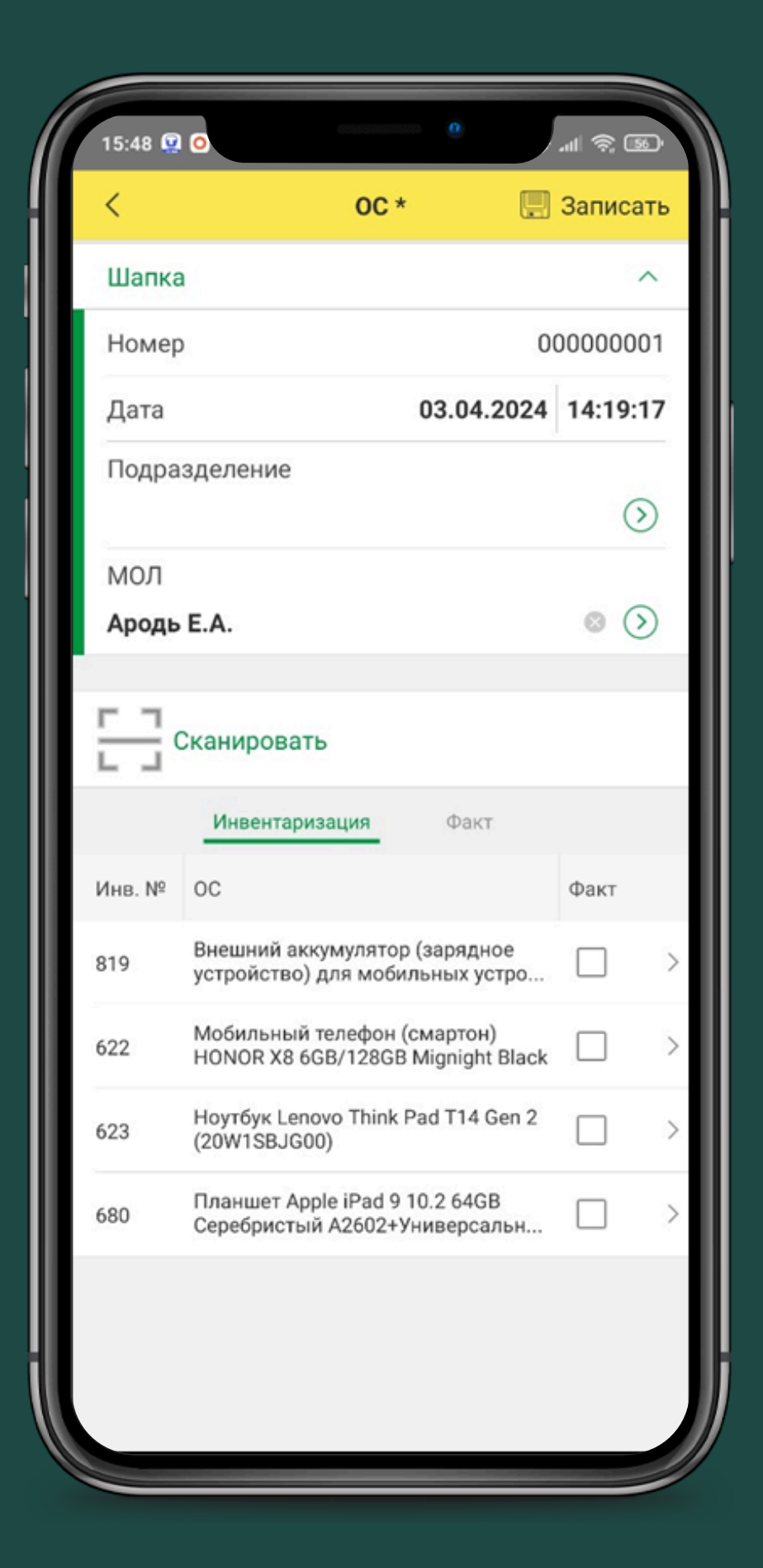

### ПРИМЕР ИНВЕНТАРИЗАЦИИ ОС

Создается новый документ, в шапке указывается дата инвентаризации (такая же, как будет в документах в МБ8) и, по желанию, фильтры по подразделению и/или МОЛу (местонахождению). Фильтры влияют лишь на список ОС по учету в таблице «Инвентаризация». Шапку можно свернуть.

Справа на скриншоте внешний вид сканирования камерой устройства.

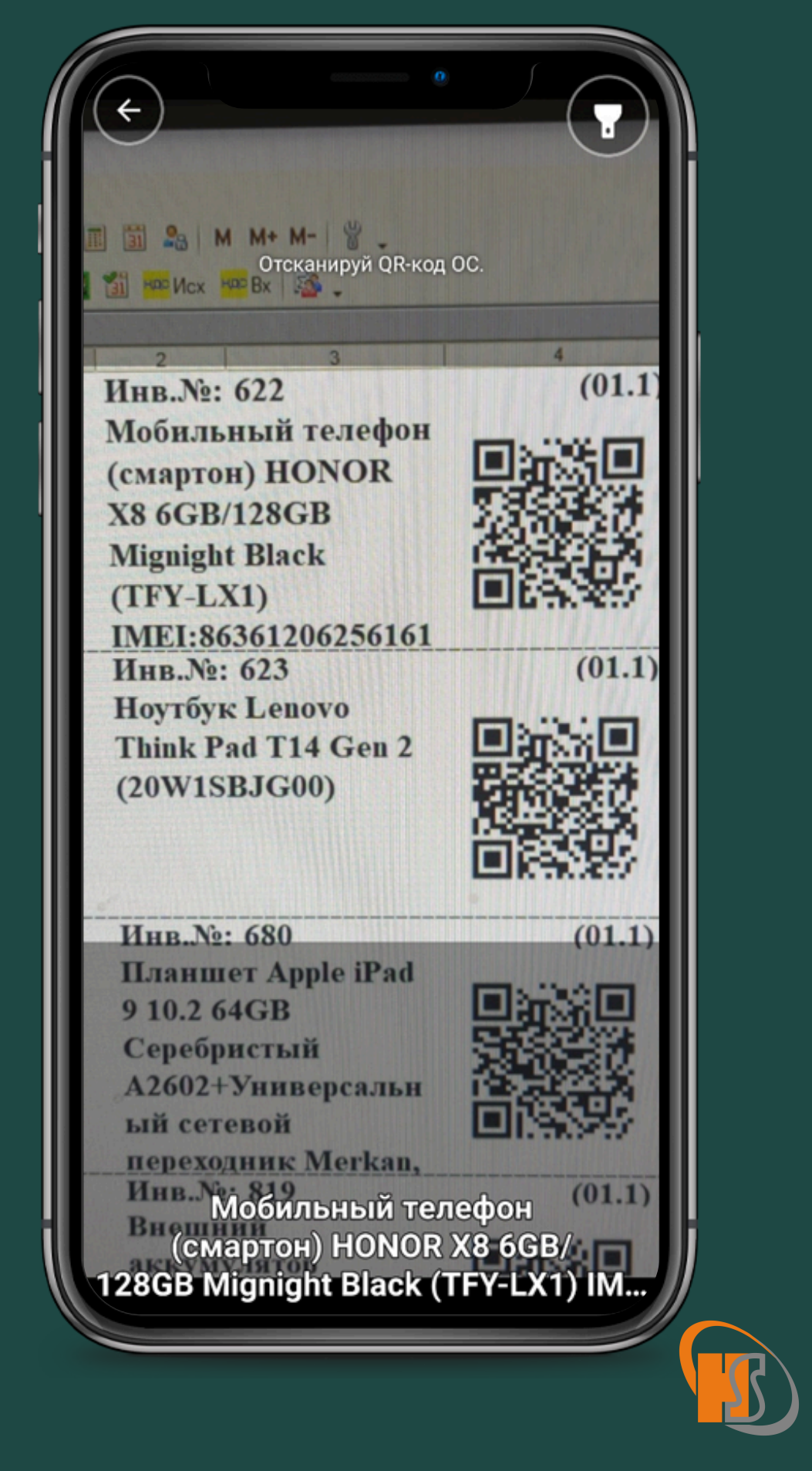

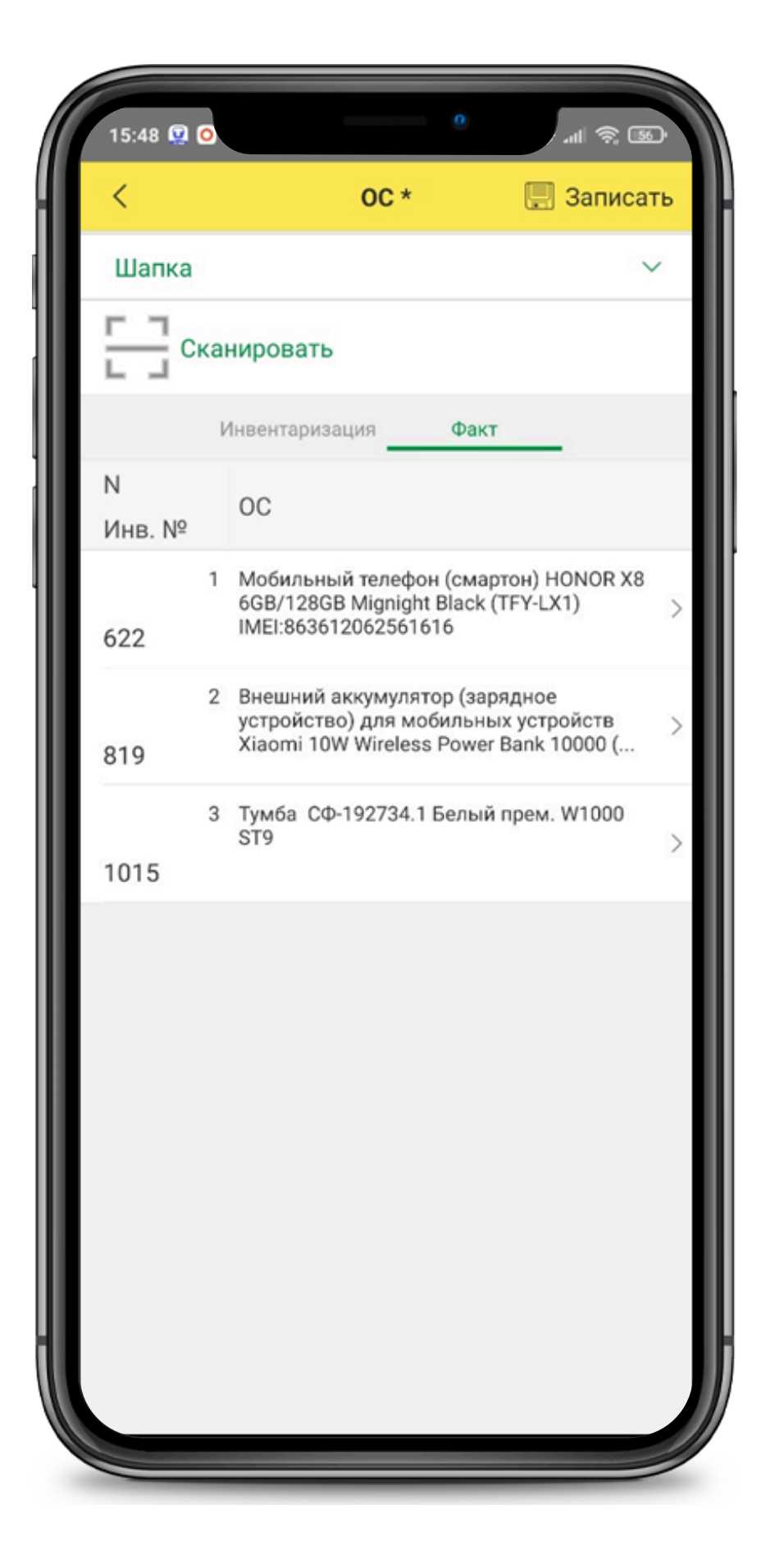

### ПРИМЕР ИНВЕНТАРИЗАЦИИ ОС

Все просканированные ОС попадают в отдельную **таблицу «Факт».** 

#### Таблица «Инвентаризация»

меняется в зависимости от факта:

- ОС, числящиеся по учету, но не просканированные по факту остаются сверху белыми (неокрашенными);
- ОС, найденные по факту и числящиеся по учету согласно заданным фильтрам, выделены зеленым;
- ОС, найденные по факту, но по учету не соответствуют фильтрам выделяются лососевым цветом.

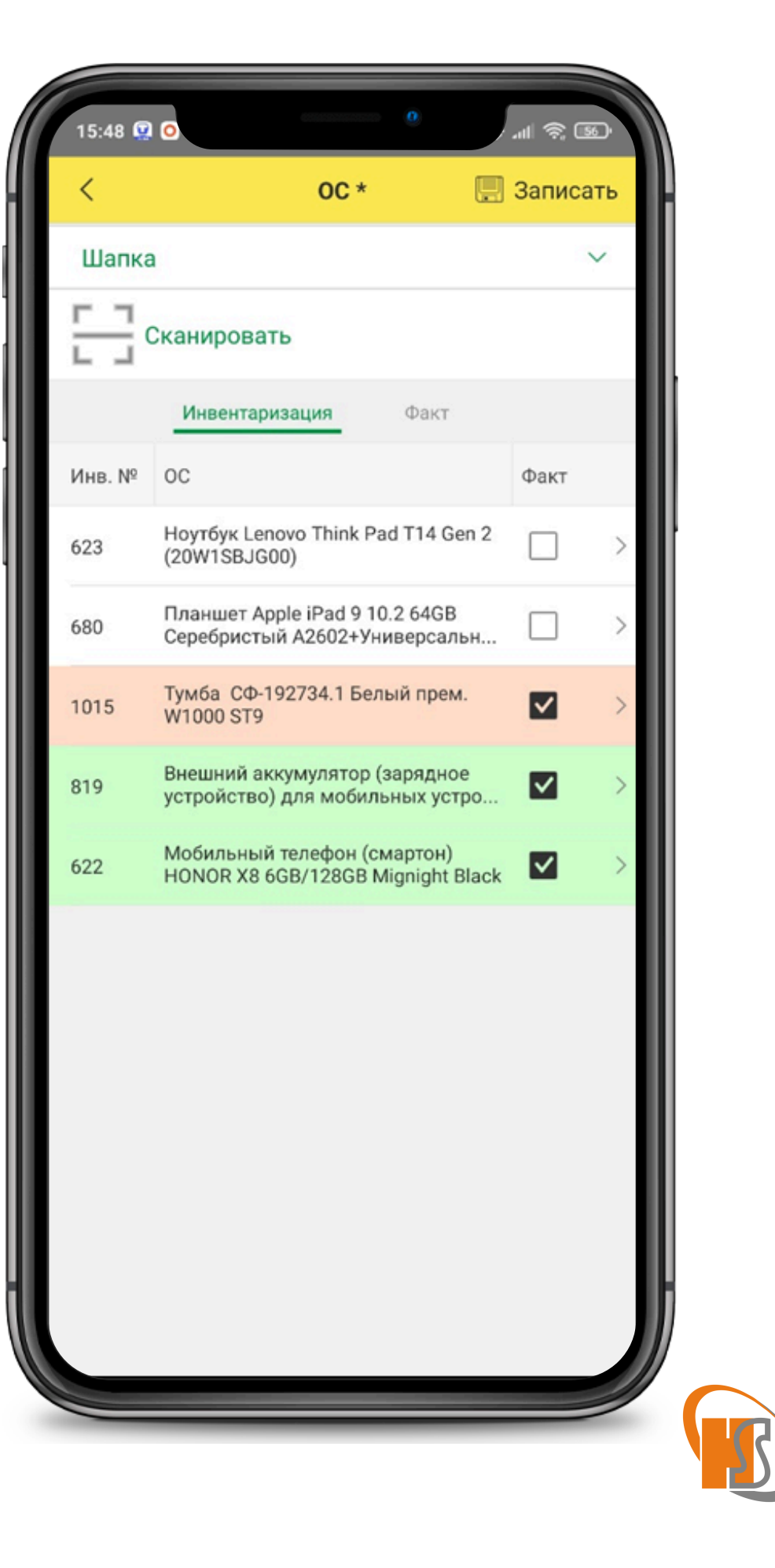

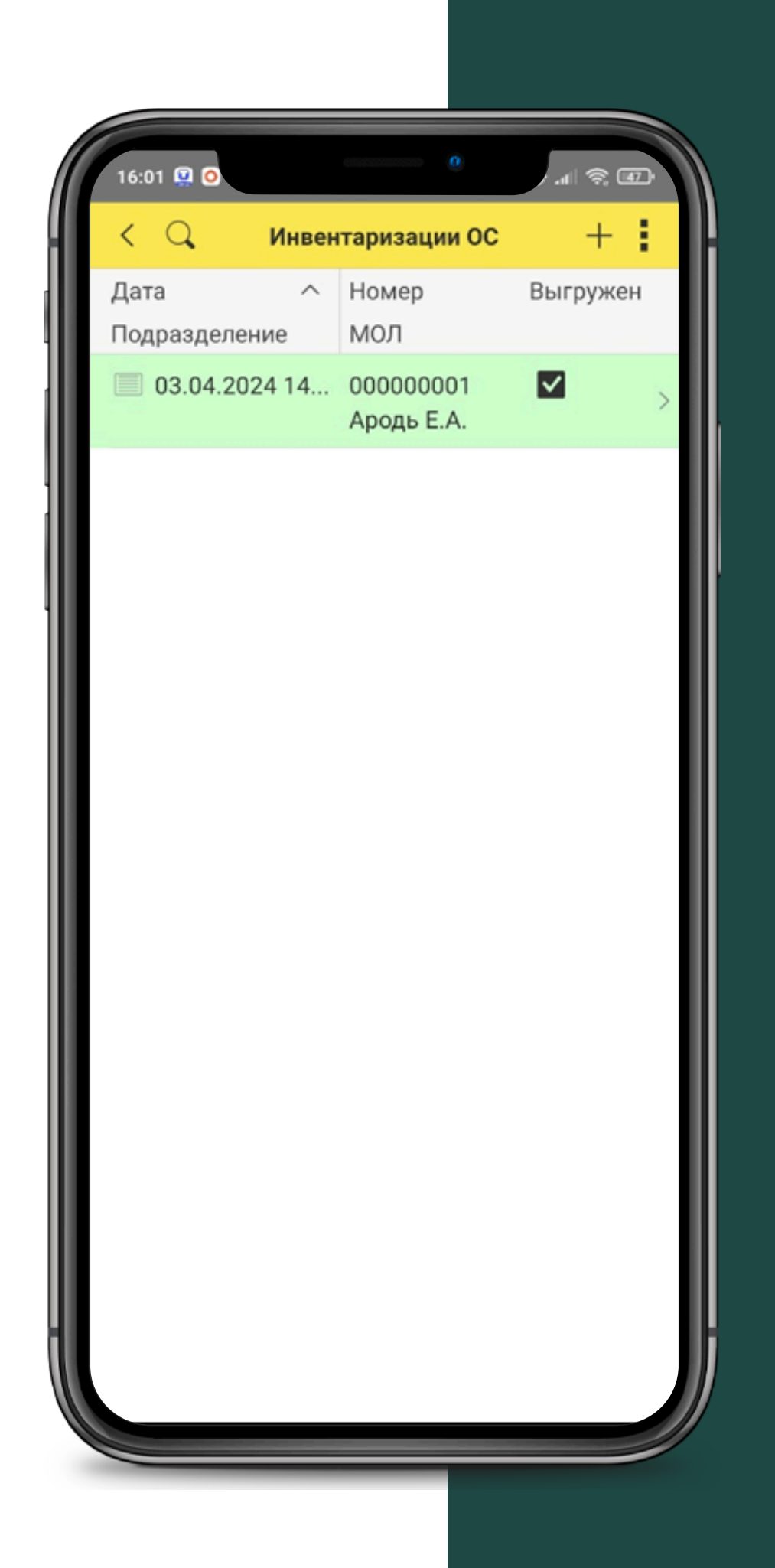

#### ПРИМЕР ИНВЕНТАРИЗАЦИИ ОС

После завершения инвентаризации документ сохраняется как обычно в 1С.

На скриншоте представлен список документов «Инвентаризация ОС».

Выгрузка в МБ8 производится на рабочем столе по кнопке «Выгрузить инв.».

В списке есть признак и цветовое выделение выгруженных в МБ8 документов. При редактировании уже выгруженного документа признак снимается.

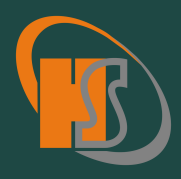

| 🔓 Обработка Загрузка инвентаризаций * 🛛 💶 🕽 |                                                       |                                             |                  |            |  |  |  |
|---------------------------------------------|-------------------------------------------------------|---------------------------------------------|------------------|------------|--|--|--|
| Действия 🛪 🕜                                |                                                       |                                             |                  |            |  |  |  |
| Д                                           | Дата инвентаризации: 03.04.2024 🗐 🗸 Полное обновление |                                             |                  |            |  |  |  |
| ОС МБП                                      |                                                       |                                             |                  |            |  |  |  |
|                                             | <ul> <li></li></ul>                                   |                                             |                  |            |  |  |  |
|                                             | Ν                                                     | Инвентаризация                              | Подразделение    | МОЛ        |  |  |  |
|                                             | 1                                                     | Инвентаризация ОС 76 от 03.04.2024 11:50:21 |                  | Ародь Е.А. |  |  |  |
|                                             | 2                                                     | Инвентаризация ОС 77 от 03.04.2024 15:56:00 | Отдел маркетинга |            |  |  |  |
| 🔂 🗈 🖉 🗶 属 👚 🐥 🗍 🗍 Заполнить в документы     |                                                       |                                             |                  |            |  |  |  |
|                                             | N                                                     | Не обновлять                                |                  |            |  |  |  |
|                                             | 1                                                     |                                             |                  |            |  |  |  |
|                                             | 2                                                     |                                             |                  |            |  |  |  |

## ЗАГРУЗКА ФАКТА В **ДОКУМЕНТЫ**

- файлах.

• После того, как сервис получил данные инвентаризаций из мобильных приложений, эти данные хранятся в

• Для загрузки данных из файлов в документы инвентаризации в МБ8 предназначена обработка «Загрузка инвентаризаций».

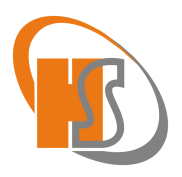

### ИНВЕНТАРИЗАЦИЯ МБП

Принципы инвентаризации МБП аналогичны инвентаризации ОС. В обработках печати и загрузки для МБП создана **отдельная закладка** и **документ «Инвентаризация МБП».** 

Основное отличие МБП от ОС заключается в том, что количество единиц МБП может превышать одну, что создаёт сложности при загрузке фактов инвентаризации. Один и тот же МБП может находиться одновременно в разных количествах на различных складах, у разных МОЛов и иметь разные параметры амортизации (ПА). Для решения этой проблемы используется **ПА как уникальный идентификатор** для сопоставления фактического наличия с учетом.

Возможна ситуация, когда при одинаковом ПА учтено несколько единиц у различных МОЛов или на разных складах. Для упрощения учета таких МБП введён **поштучный учет**, аналогичный учету ОС.Так же, как для каждого ОС создается отдельный элемент справочника ОС, так для каждой единицы МБП создаётся уникальный ПА.

Для МБП, которые возможно промаркировать, в справочник номенклатуры **добавлен флаг «Вести поштучный учет МБП»**. При внедрении приложения для таких МБП осуществляется корректировка остатков для формирования уникальных ПА, а документы автоматически контролируют ведение учета поштучно.

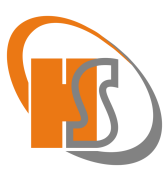

#### УЗНАТЬ ПОДРОБНОСТИ И ЗАКАЗАТЬ ПРОГРАММНЫЙ МОДУЛЬ МОЖНО ПО ТЕЛ.: +375 17 336-15-10 ИЛИ ЧЕРЕЗ ЗАЯВКУ НА САЙТЕ HS.BY

Стоимость программного модуля Инвентаризация ОС/ МБП для "Моя бухгалтерия 8" - 1488 руб. (без НДС)

Мобильная лицензия 1С: Необходима для каждого подключаемого устройства (смартфон или терминал сбора данных). Стоимость 1 лицензии - 120 ВУМ (с НДС)

#### ПОРЯДОК ЛИЦЕНЗИРОВАНИЯ

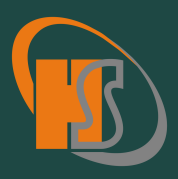

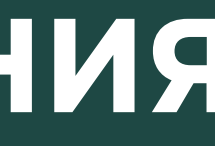